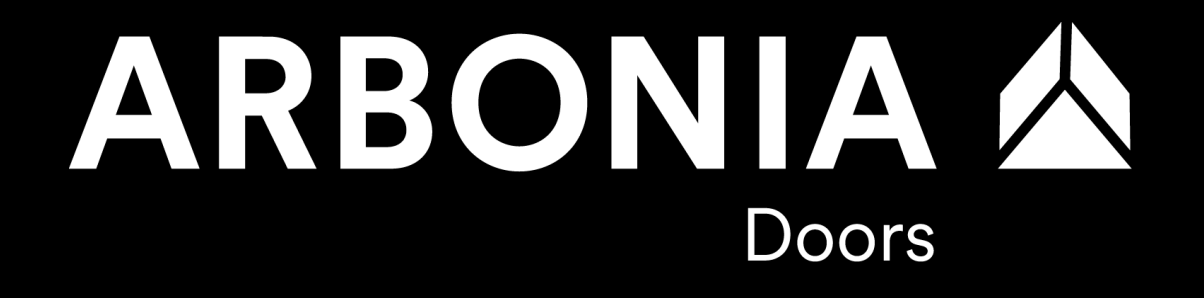

# **Solution Manager Focused Build**

Testfall anlegen und bearbeiten

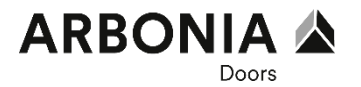

## Link zum Solution Manager (Deutsch)

https://so4.chafg1.ads:50001/sap/bc/ui2/flp?sap-client=100&saplanguage=DE#Shell-home

## Link zum Solution Manager (Englisch)

https://so4.chafg1.ads:50001/sap/bc/ui2/flp?sap-client=100&saplanguage=EN#Shell-home

## **Focused Build Prozesse**

https://editor.signavio.com/p/hub/model/61d4138317df4b29b324b7ba1fe5ea8f

Agenda

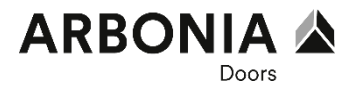

## **1. Ablauf Testphase**

2. Testfall anlegen und Bearbeiten

## Ablauf Testphase Übersicht

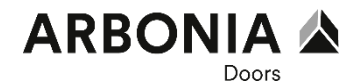

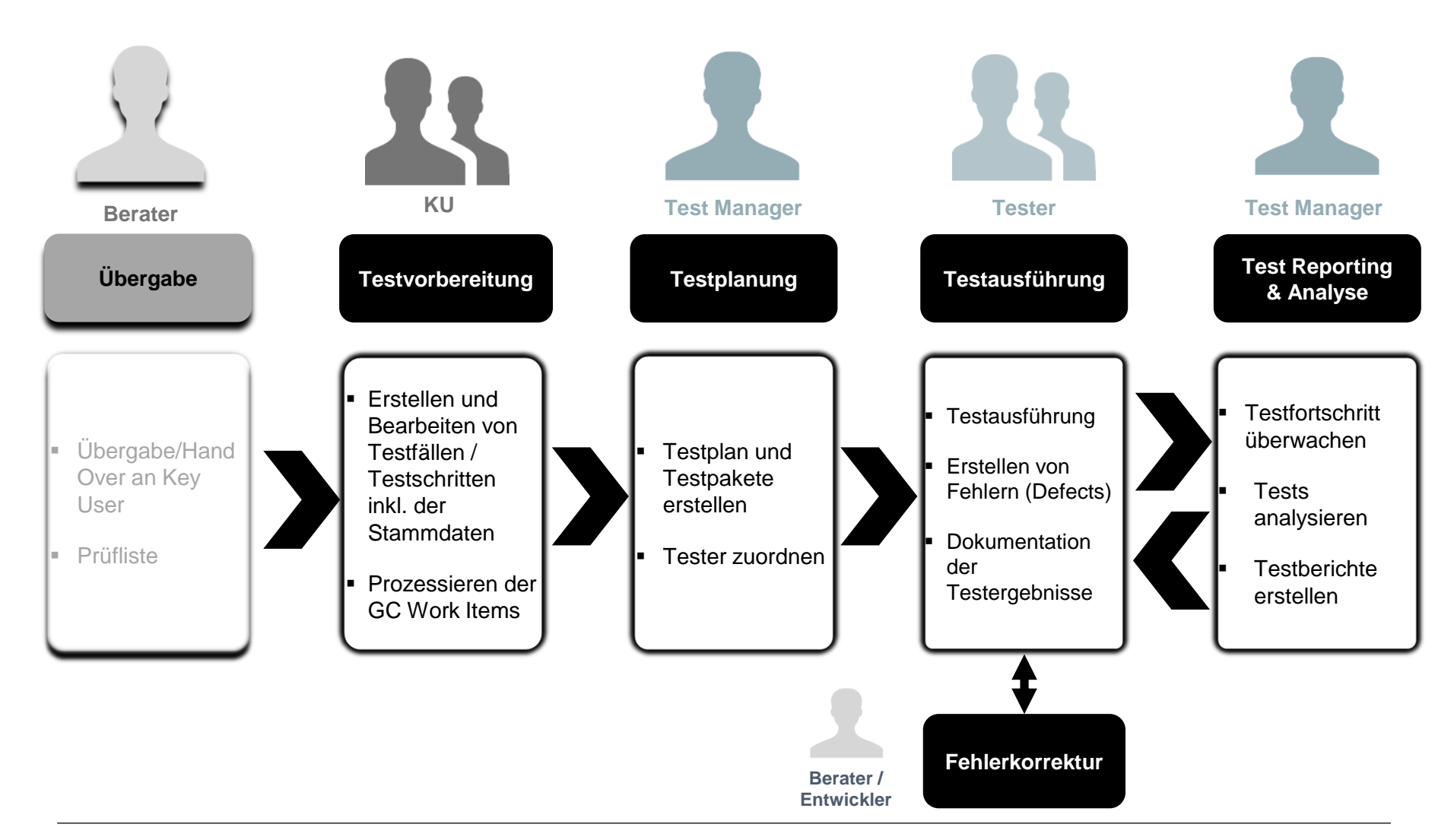

Agenda

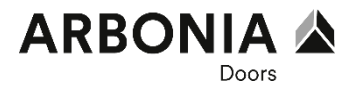

- 1. Ablauf Testphase
- 2. Testfall anlegen und Bearbeiten

"Meine Workitems" aufrufen

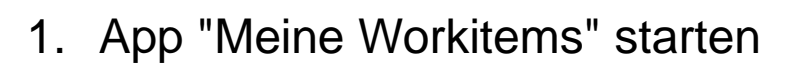

- 2. Filter Einstellungen anpassen (nur beim erstmaligen Aufruf erforderlich)
- 🌓 Filter Einstellungen öffnen 🔽
- 2 Filter anpassen

Partnerfunktion: "Entwickler" Zugeordnet zu: "Ich"

3 Filter hinzufügen 🔽

Typ: Workitem (GC)

Status: "Angelegt" bis einschl. "Erfolgreich getestet"

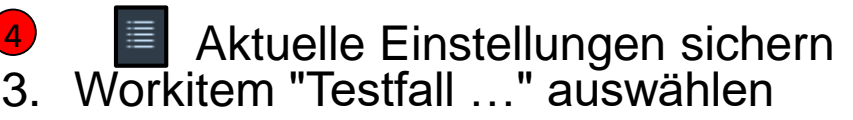

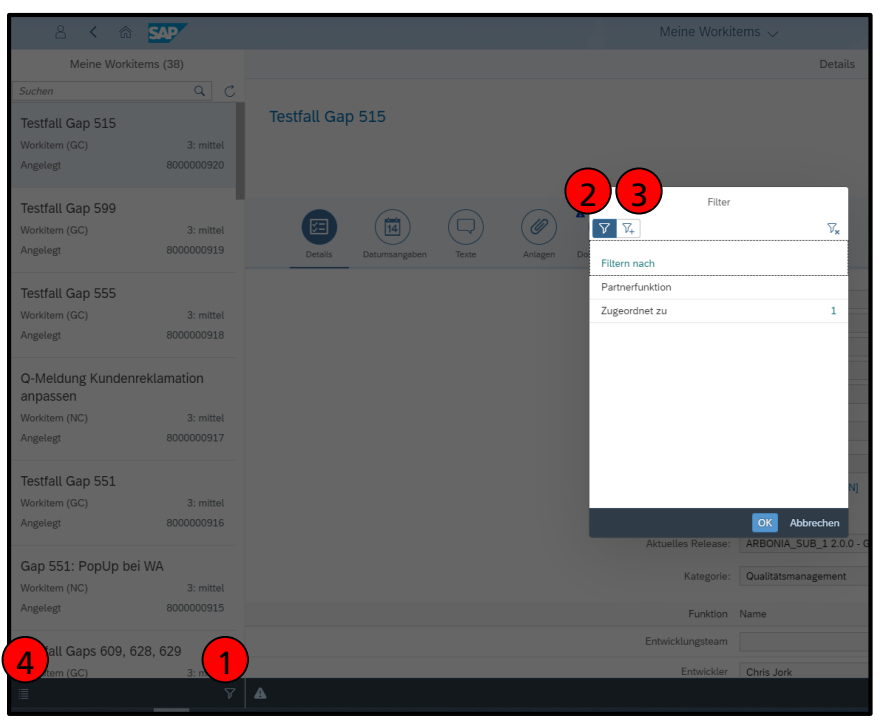

Meine Workitems

Nicht abgeschlossen

Möglichkeit 1 der Testfallanlage

- 1. Work Item über den "Aktion"-Button unten rechts in den Status "Entwicklung starten" bringen.
- 2. Falls die Fehlermeldung "Sprint fehlt" erscheint:

a. In den Reiter "Details" des Work Items wechseln

- b. Den Änderungsmodus aktivieren 🜌
- c. Einen gültigen Sprint zuordnen
- 3. In den Reiter

"Dokumentation" (
) wechseln und über den blauen Link oder den Button in die Lösungsdokumentation

abspringen (2)

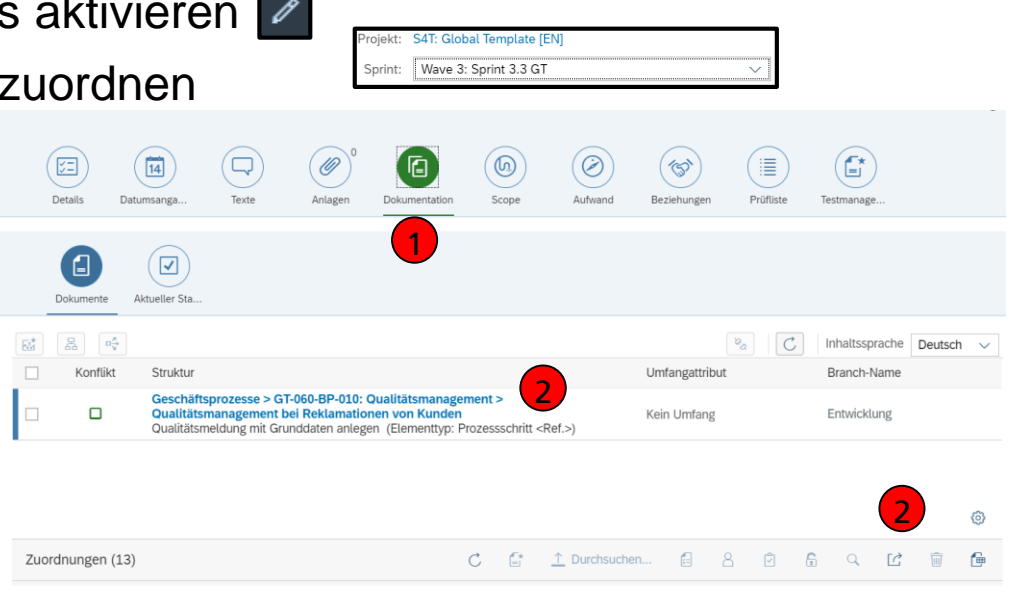

¥=

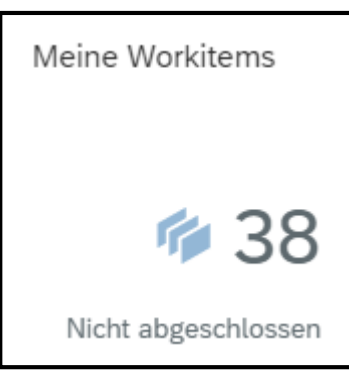

### Testfall anlegen und bearbeiten Möglichkeit 1 der Testfallanlage

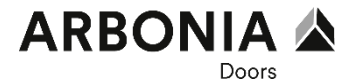

- 1. Im mittleren unteren Bildschirmbereich ("Elemente von ...") per Rechtsklick
- 2. "Neu"  $\rightarrow$  "Testfälle"  $\rightarrow$  "Testschritte (Anlegen)"

| Lösungsdokumentation                         |                                                 |                               |                     |                     |                                |                                                   |                                      |                                |                 |
|----------------------------------------------|-------------------------------------------------|-------------------------------|---------------------|---------------------|--------------------------------|---------------------------------------------------|--------------------------------------|--------------------------------|-----------------|
| ARBONIA - Entwicklung                        |                                                 |                               |                     |                     |                                |                                                   | Deutsch _ Suchen                     | ĥ                              | . ≣. <b>@</b> . |
| Browser Liste Suchergebnis Verwe             | Testfall Gap 59                                 | 8 Entwicklung                 | Sandbox             |                     |                                |                                                   |                                      |                                |                 |
| Lösung > Geschäftsprozesse > GT: Modulare Pr | rozesse Global > GT-060: Qualitätsmanage        | ment > GT-060-BP: Geschäfts   | prozesse Qualitätsr | nanagement > GT-6   | 0-BP-010: Qualitätsmanagement  | t > Qualitätsmanagement in der Beschaffung > Ware | eneingang für Bestellung buchen      | Alle anzeigen 🖌                | "∎. ☆.          |
| 85.4 37-0                                    | 060-GC: Allgemeine Konfiguration Qua            | GT-60-BP-010: Qualitäts       | management          | 😴 Qualitätsma       | nagement in der diskreten Fert | 🛱 Wareneingang für Bestellung buchen              |                                      | 6                              | ۶ 🔝             |
| Filtern nach a 3T-0                          | 060-BP: Geschäftsprozesse Qualitätsm            |                               |                     | 😴 Qualitätsma       | nagement in der Beschaffung    | Verwendungsentscheid treffen                      | Wareneingang                         | ı für Bestellung buch          | nen             |
|                                              |                                                 |                               |                     | 😴 Qualitätsma       | nagement im Vertrieb           |                                                   |                                      |                                |                 |
|                                              |                                                 |                               |                     | 🕆 Qualitätsma       | nagement bei Reklamationen a   |                                                   | Änderungsstatus:                     | C*                             | ^               |
|                                              |                                                 |                               |                     | 🕆 Qualitätsma       | nagement bei Reklamationen v   |                                                   | Name:                                | Wareneingang für Bestellung bu | ichen           |
|                                              |                                                 |                               |                     | 😴 Qualitätsma       | inagement für interne Probleme |                                                   | Beschreibung:                        |                                |                 |
|                                              |                                                 |                               |                     |                     |                                |                                                   | Тур:                                 | Prozessschritt <ref.></ref.>   |                 |
|                                              |                                                 |                               |                     |                     |                                |                                                   | <ul> <li>Arbonia Attribut</li> </ul> | e                              |                 |
|                                              |                                                 |                               |                     |                     |                                |                                                   | Arbonia Gesellschaften:              |                                |                 |
|                                              |                                                 |                               |                     |                     |                                |                                                   | Prozess-ID:                          |                                |                 |
|                                              |                                                 |                               |                     |                     |                                |                                                   | Prozesstvp;                          |                                |                 |
|                                              |                                                 |                               |                     |                     |                                |                                                   | SAP Best Practice:                   |                                |                 |
|                                              |                                                 |                               |                     |                     |                                |                                                   | Prozessverantwortlicher:             |                                |                 |
| 4                                            |                                                 |                               |                     |                     |                                |                                                   | Signavio Prozess-Link                |                                |                 |
| <                                            |                                                 |                               |                     |                     |                                |                                                   | > Template                           |                                |                 |
| EK                                           | Elemente von Wareneingang für Bestellung buchen |                               |                     |                     |                                |                                                   |                                      |                                |                 |
| ( <u> </u>                                   | Name                                            |                               | Art                 | Gruppe              | Pfad                           |                                                   | Klassifizierunge                     | n                              |                 |
|                                              | Post Goods Receipt for Purchase Or              | der (F0843)                   | Fiori-Anwendung <   | A Ausführbare Einhe | /Lösung/Bibliotheken/Prozess   | schrittbibliothek/GT: Prozessschritte Global/GT   | <b>3</b>                             |                                |                 |
|                                              | A S4T_P2P_QM_Spezifikation_Gap_5                | 98_PopUp_Wareneingang         | Dokument            | Dokumentation       | /Lösung/Bibliotheken/Prozess   | schrittbibliothek/GT: Prozessschritte Global/GT   | Site:                                |                                |                 |
|                                              |                                                 |                               |                     |                     |                                |                                                   | Land:                                |                                |                 |
|                                              | Neu                                             |                               |                     | >                   | 🖉 Ausführbare Einheit          | Testdokument (aus Vorlage)                        | Aufgabentyp:                         | Nicht angegeben                |                 |
|                                              | Register Zeigen Sie den Drop-Bereich            | h für Dokument-Upload für "Wa | reneingang für Best | ellung buchen" an.  | Betriebsführung >              | Testdokument (Upload)                             |                                      |                                |                 |
|                                              | Soforthilfe ausblenden                          |                               |                     |                     | Dokumentation >                | Testdokument-URL                                  | <ul> <li>Historie</li> </ul>         |                                |                 |
|                                              | Mehr Feldhilfe                                  |                               |                     |                     | Endanwenderrolle               | Testkonfiguration (Zuordnen)                      |                                      |                                |                 |
|                                              | Technische Hilfe                                |                               |                     |                     | Entwicklungsobjekt             | Testkonfiguration (Anlegen)                       | Geändert von:                        | Michael Becker (CH24764)       |                 |
|                                              |                                                 |                               |                     |                     | P Konfiguration                | Testschritte (Zuordnen)                           | Geändert um:                         | 02.12.2020 14:15:46            |                 |
|                                              | Eingabehistorie für Benutzer                    | r CH24764 loschen             |                     |                     | Iestfalle >                    | Testschritte (Anlegen)                            | <                                    |                                |                 |
|                                              | Anwendung im Customizing-                       | -Modus aufrufen               |                     |                     |                                |                                                   |                                      |                                |                 |

## Testfall anlegen und bearbeiten Möglichkeit 2 der Testfallanlage

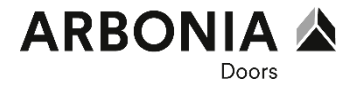

- 1. Den Prozessschritt markieren
- 2. Im Bereich "Zuordnungen" auf "Neues Dokument anlegen". Dokumentetyp ist "Testschritt"

|   | Details        | Datumsanga                           | Texte                              | Anlagen 2                          | Dokumentation                                                                                                    | Transport            | (R)+<br>Aufgaben | Aufwand             | Beziehungen | Prüfliste                |
|---|----------------|--------------------------------------|------------------------------------|------------------------------------|----------------------------------------------------------------------------------------------------|----------------------|------------------|---------------------|-------------|--------------------------|
|   | Dokumente      | Aktueller Sta                        |                                    |                                    |                                                                                                    |                      |                  |                     |             |                          |
| ₫ | 居 P<br>Konflik | -<br>rüfung bei Freiga<br>t Struktur | be                                 |                                    |                                                                                                    |                      |                  | کم<br>Umfangattribu | ▶   C       | Inhaltsspra<br>Branch-Na |
|   | 1              | Geschäft<br>Manuelles                | sprozesse > Te<br>s Prüflos anlege | est Szenario QM<br>en (Elementtyp: | <b>/ &gt; Test Prozess</b><br>Prozessschritt <r< td=""><td><b>1FM</b><br/>Ref.&gt;)</td><td></td><td>Kein Umfang</td><td>-</td><td>Entwicklun</td></r<> | <b>1FM</b><br>Ref.>) |                  | Kein Umfang         | -           | Entwicklun               |

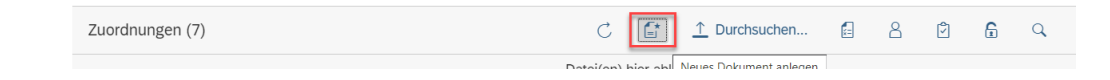

| F | Dokument aus Vorlage anlegen |   |                        |                                                                                                    |                               |     |                      |  |         |           |
|---|------------------------------|---|------------------------|----------------------------------------------------------------------------------------------------|-------------------------------|-----|----------------------|--|---------|-----------|
|   | Dokumenttyp                  | i | Name                   | Elementtyp                                                                                                    | Element                       | Sta | atus                 |  |         |           |
| 2 | Testschritt                  |   | ✓ Testen WP 8000002809 | Prozessschritt <orig< th=""><th>→ ✓ Manuelles Prüflos anlegen</th><th></th><th>loch nicht gestartet</th><th></th><th></th><th></th></orig<> | → ✓ Manuelles Prüflos anlegen |     | loch nicht gestartet |  |         |           |
|   |                              |   |                        |                                                                                                    |                               |     |                      |  | Anlegen | Abbrechen |

# Testfall anlegen und bearbeiten Testschrittdesigner

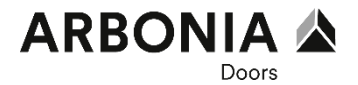

- 1. Im Browser wird ein neuer Tab mit dem Testschritt-Designer geöffnet
- 2. Bestehenden Testfallname ggf. ändern (z.B. Work Package ID hinterlegen)
- 3. Auf "Anlegen" klicken

| 2 < 6 SAP                   | Tests                                  | Testschritt-Designer 🗸 |                       |  |  |  |  |
|-----------------------------|----------------------------------------|------------------------|-----------------------|--|--|--|--|
|                             |                                        | Neuen Testfall anlegen |                       |  |  |  |  |
| Gruppen                     | Testfalleigenschaften                  |                        |                       |  |  |  |  |
| Meine Testfälle             |                                        |                        |                       |  |  |  |  |
| Meine bevorzugten Testfälle | *Testfallname:                         | Testfall Gap 628       |                       |  |  |  |  |
| Zuletzt geänderte Testfälle | Ordner:                                | 6                      |                       |  |  |  |  |
| Alle Testfälle              | Anlegen in Lösung/Branch-<br>Kontext:  | O AL                   |                       |  |  |  |  |
| Vorlagentestfälle           | Lösung:                                | ARBONIA                |                       |  |  |  |  |
| Nicht zugeordnete Testfälle | Branch:                                | Entwicklung            |                       |  |  |  |  |
| Ordner                      | Lösungsdokumentation zum               | JA O (?)               |                       |  |  |  |  |
|                             | Vorbereiten der Schritte<br>verwenden: |                        |                       |  |  |  |  |
| <u>↑</u> -                  | -                                      |                        | 📑 Anlegen 🛞 Abbrechen |  |  |  |  |

Neue Testfall Version anlegen

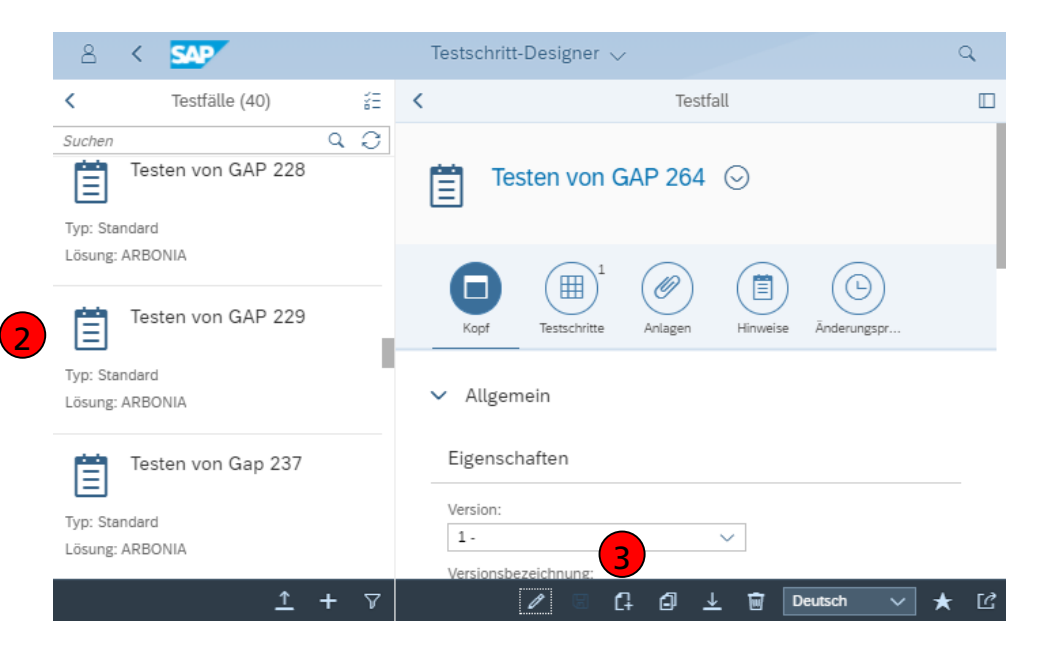

| Neue Version anleger                   | n                 |
|----------------------------------------|-------------------|
| Versionsbezeichnung                    |                   |
| Daten aus vorhandener Version kopieren | <b>4</b> JA O     |
| Zu kopierende Version                  | 1- ~              |
| Branch                                 | 5 Design V        |
|                                        | Anlegen Abbrechen |

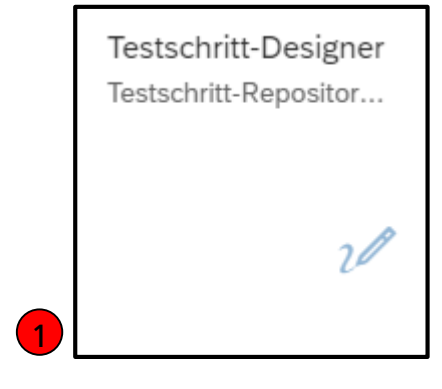

- 1. App Testschritt-Designer starten
- 2. Testfall auswählen (Ggf. Filter "Alle Testfälle" benutzen)
- 3. Auf "Neue Version" klicken
- 4. Daten aus vorhandener Version kopieren auf "JA" setzen
- 5. Branch "Entwicklung" auswählen

| Testfall anlegen und bearbe<br>Kopfdaten       | Testschritt-Designer<br>Testschritt-Repositor                                                                                                    |               |
|------------------------------------------------|----------------------------------------------------------------------------------------------------|---------------|
| Testen von GAP 264 ⊙                           |                                                                                                    | 20            |
|                                                |                                                                                                    |               |
| Koof Testschritte Anlagen Hinweise Änderungsor | L                                                                                                    |               |
| ✓ Allgemein                                    |                                                                                                    |               |
| Firenschaften                                  |                                                                                                    |               |
| Ligenschalten                                  |                                                                                                    |               |
| Version:                                       | 1.                                                                                                    | ~             |
| Versionsbezeichnung:                           |                                                                                                    |               |
| iestmodus:<br>Status:                          | Gemeinsame lestergebnisse V ()                                                                                                    |               |
| Prioritä:                                      | Mittel V                                                                                                    |               |
| Eigentümer:                                    | <br>6 <sup>1</sup>                                                                                                    |               |
| Strenge Schrittsequenz:                        |                                                                                                    |               |
| Dauer (min):                                   | 120                                                                                                    |               |
| Anweisungen                                    |                                                                                                    |               |
| Beschreibung:                                  | Beschreibe hier den Testfall im Detail, z.B. "Testfall zu Gap 264: Es soll getestet werden ob bei einer EWM<br>Wareneingangsbuchung ein Pop Up als Information erzeugt wird"                                                                           |               |
| Voraussetzungen:                               | Beschreibe hier die notwendigen <u>Vorraussetzungen</u> um den Testfall durchführen zu können, z.B. "1. Stammdaten: Mat<br>100000268, 2. Es muss eine Bestellung zu dem material vorhanden sein, 3. Es muss ein <u>Prüftos</u> der Herkunft 01 vorlieg | erial<br>gen" |
| Ausstiegskriterien:                            | Wenn der Test nicht fortgeführt werden kann, ist ein Ausstiegskriterium erreicht, z.B. "Kein Prüflos der Herkunft 01 vorh                                                                                                    | anden"        |
|                                                |                                                                                                    |               |
| > Lösungsdokumentation                         |                                                                                                    |               |
| > Historie                                     |                                                                                                    |               |

# Testfall anlegen und bearbeiten Kopfdaten

Testschritt-Designer Testschritt-Repositor...

- 1. Wechsle in den "Kopf"-Reiter
- Strenge Schrittsequenz: Ist die strenge Schrittsequenz aktiviert müssen die einzelnen Schritte zwingend nacheinander bearbeitet werden (Bevor Testschritt 2 ausgeführt werden kann, muss Testschritt 1 abgeschlossen sein)
- 3. Anweisungen: Die 3 Anweisungsfelder sollen detailliert ausgefüllt werden

| Beschreibung:       | Beschreibe hier den Testfall im Detail, z.B. "Testfall zu Gap 264: Es soll getestet werden ob bei einer EWM<br>Wareneingangsbuchung ein Pop Up als Information erzeugt wird"                                                                                        |
|---------------------|----------------------------------------------------------------------------------------------------|
| Voraussetzungen:    | Beschreibe hier die notwendigen <u>Vorraussetzungen</u> um den Testfall durchführen zu können, <u>z.B</u> . "1. Stammdaten: Material 100000268, 2. Es muss eine Bestellung zu dem material vorhanden sein, 3. Es muss ein <u>Prüflos</u> der Herkunft 01 vorliegen" |
| Ausstiegskriterien: | Wenn der Test nicht fortgeführt werden kann, ist ein Ausstiegskriterium erreicht, z.B. "Kein Prüflos der Herkunft 01 vorhanden"                                                                                                    |

Testen von GAP 264 😔 Ë 4 Ø ⊞ Anlagen Hinweise Änderungspr. Kopf Testschritte

#### Schritttabelle

#### < 😽 💼 🗐 📿 Aus LösDok hinzufügen

|   | Schritt | Beschreibung                           | Anweisungen                            | Erwartetes Ergebnis                                                           | Anlage   | Zusätzliche Attribute Zusätzliche Attribute                 |
|---|---------|----------------------------------------|----------------------------------------|-------------------------------------------------------------------------------|----------|-------------------------------------------------------------|
| + | 1       | Bestellung anlegen                     | - Bestellung anlegen                   | Aktive Bestellung ohne Wareneingang                                           | <u> </u> | Ausführbare<br>Einheit:<br>Team:<br>Nachweis:<br>Ausgeble   |
| + | 2       | Prüflos zu Material 100000268 anzeigen | - App öffnen<br>- Prüflos Herkunft 01? | Prüflos vorhanden<br>Prüflosherkunft 01                                       | <u> </u> | Ausführbare<br>Einheit:<br>Team:<br>Nachweis:<br>Ausgeble   |
| + | 3       | Wareneingang buchen                    | - Lagermonitor öffnen                  | - Wareneingang erfolgt<br>- <u>PopUp</u> zur <u>Stichproenmenge</u> erscheint | <u> </u> | Ausführbare<br>Einheit:<br>Team:<br>Nachweis: ✓<br>Ausgeble |

2

# **Testfall anlegen und bearbeiten** Testschritte

Testschritt-Designer Testschritt-Repositor...

20

23

# Testfall anlegen und bearbeiten Status des Testfalls ändern

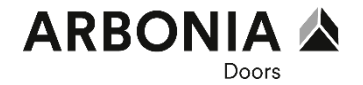

Es gibt mehrere Möglichkeiten den Status des Testfalls zu ändern:

1. Über den Button "Dokumentstatus ändern" (Statusschema s. nächste Folie)

| Zu | ordnung      | gen (7)                  |                    |          |                              | Ċ ⊑* <u>↑</u> Durch            | isuchen                      |             |
|----|--------------|--------------------------|--------------------|----------|------------------------------|--------------------------------|------------------------------|-------------|
|    |              |                          |                    |          | Datei                        | (en) hier ablegen              |                              |             |
|    | Urspr<br>ung | Name                     | Zuo<br>rdn ፹<br>en | Konflikt | Dokumenttyp                  | Elementtyp                     | Element                      | Branch-Name |
| ~  |              | Testfall Demo 1          | 8                  |          | Testschritte <orig.></orig.> | Prozessschritt <orig.></orig.> | Manuelles Prüflos<br>anlegen | Entwicklung |
|    | Angele       | gt von: Michael Becker ( | (CH24764)          |          |                              |                                |                              |             |

2. Direkt im Testschritt Designer im Reiter "Details" (Branch "Entwicklung")

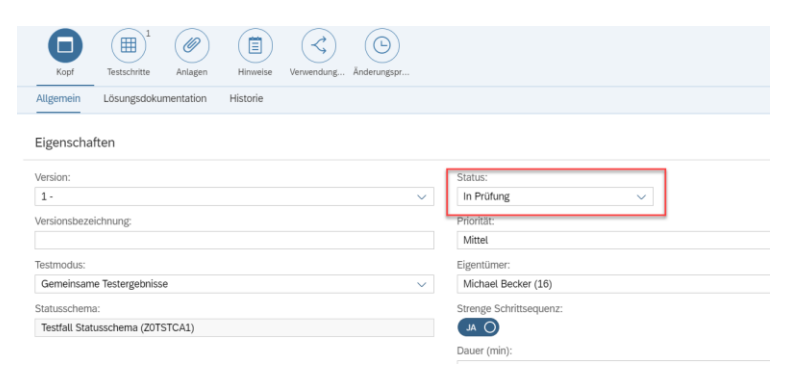

### Statusschema

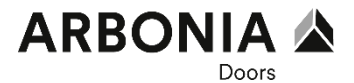

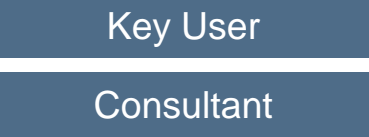

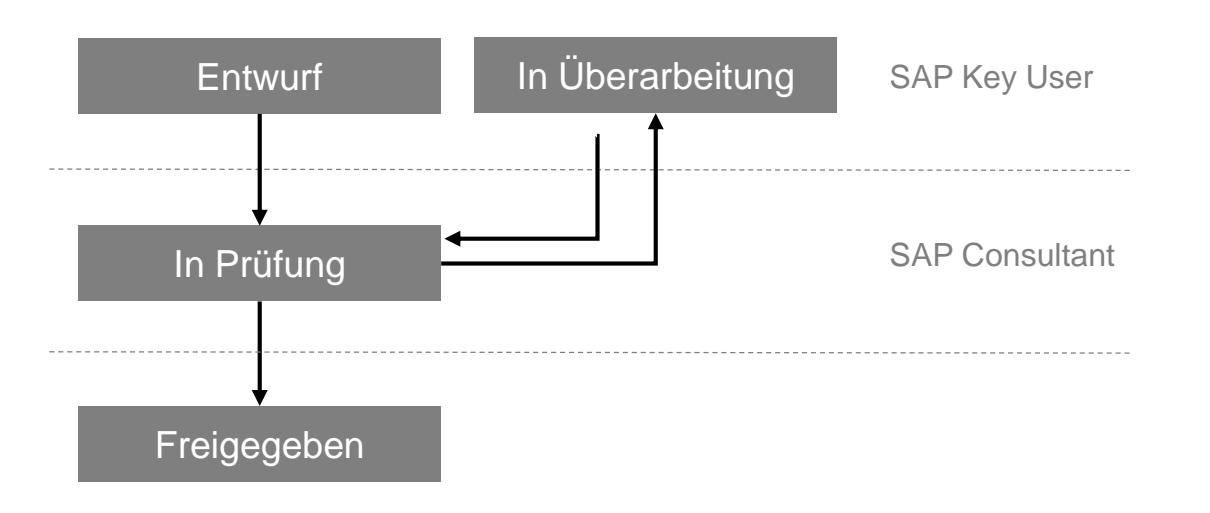

#### Testfall anlegen und bearbeiten Testschritte

Testschritt-Designer Testschritt-Repositor...

- 1. Wechsle in den "Testschritte"-Reiter
- 2. Pflege die einzelnen Testschritte möglichst detailliert
- 3. Pflege der ausführbaren Einheiten (optional)
- 4. Es können Anlagen wie z.B. Grafiken oder Excel-Tabellen zum Schritt oder zu den Kopfdaten hinterlegt werden
- 5. Ist das Feld "Nachweis" aktiv, muss der Tester bei der Ausführung einen Nachweis hinzufügen (z.B. in Form eines Screenshots)

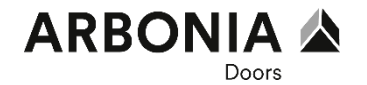

- Pro Work Package wird mindestens 1 Testfall benötigt, es können bei Bedarf aber auch mehrere Testfälle angelegt werden, z.B. wenn unterschiedliche Testfälle für beide Werke benötigt werden
- Es reicht eine Zuordnung zu einem Prozessschritt. Der Testfall muss also nicht an weitere Prozessschritte (sofern vorhanden) angehängt werden
- Die Partnerfunktion (Reiter "Details" im GC Work Item) Test-Team kann optional genutzt werden und bietet im weiteren Verlauf des Test Vorteile (beispielsweise beim Zuordnen von Testern)
- Der Berater muss demzufolge das GC Work Item auf "erfolgreich getestet" setzen
- Bei der Ausgestaltung der Testfälle helfen euch die Berater und auch Dokumente wie z.B. die funktionale Spezifikation

## **Testfall anlegen und bearbeiten** Wie schreibe ich einen "guten" Testfall

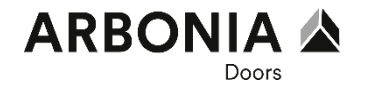

- 1. Testfälle möglichst einfach und transparent beschreiben: Durchsetzungsfähige Sprache verwenden
- 2. Testfälle nicht für sich, sondern für andere beschreiben: In die Rolle der Endbenutzer versetzen
- 3. An Anforderungen und Design-Dokumente halten: Wurden die Anforderungen erfüllt? Auf Vollständigkeit achten
- 4. Testfälle wiederholbar und in sich geschlossen formulieren: Der Testfall sollte jedes mal die gleichen Ergebnisse generieren, unabhängig vom Tester
- 5. Testfälle von anderen Kollegen überprüfen lassen: Ein externer Blick hilft Fehler zu finden. Berater mit einbeziehen.
- 6. Den Testausfall wieder auffindbar machen: Einen passenden Titel suchen und ggf. Namenskonventionen anwenden

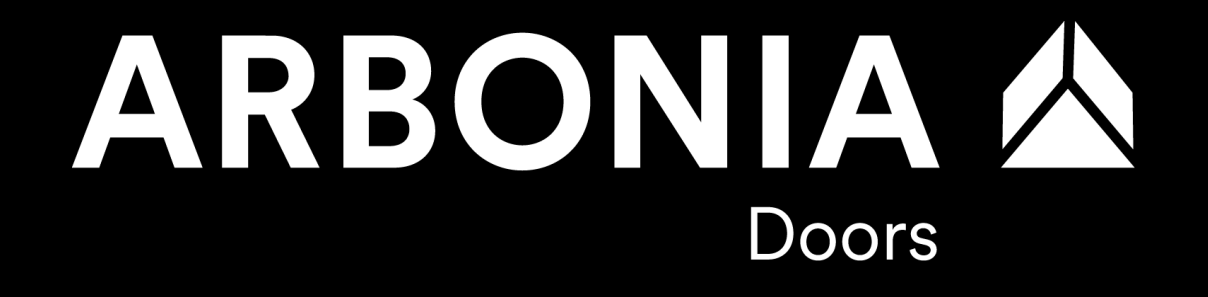

Vielen Dank